## **Application Process for Substitute Credential**

<u>Step 1:</u> Determine the district or organization for which you will be applying to be a substitute and obtain the districts code (If you plan to substitute for multiple districts, you must select at least one for the process)

New Jersey School Directory: https://homeroom5.doe.state.nj.us/directory/district.php?alldistricts=1

Determining District Code: https://www.nj.gov/education/finance/fp/psd/audit/1718/AppendixV.pdf

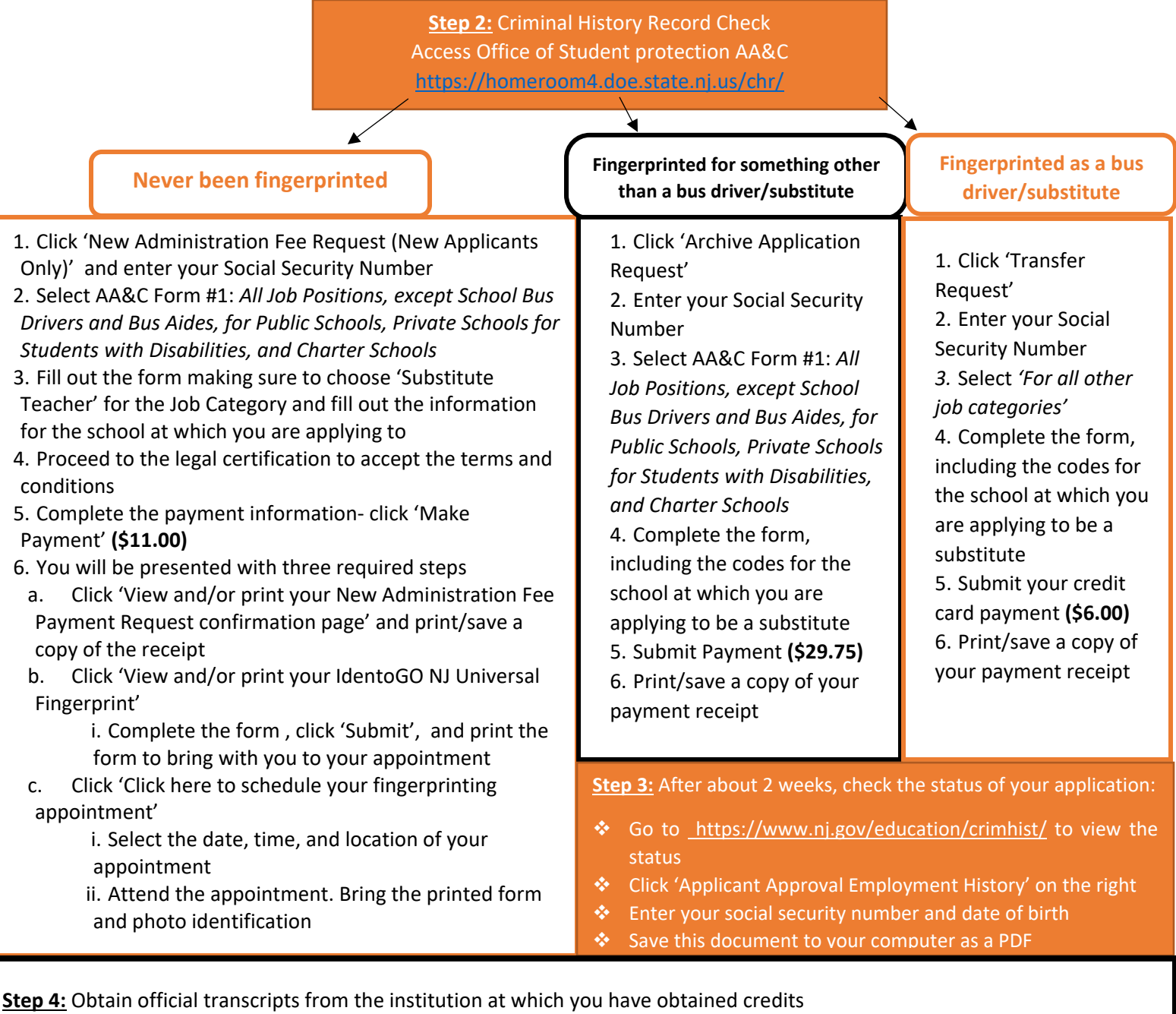

- 1. Log into WPConnect
- 2. Select 'Request Official Transcripts'
- 3. Fill out personal information
- 4. In delivery details select:
  - a. 'Education Organization, Application Service, Scholarship and Professional...'
  - b. Then select 'New Jersey Department of Education'
  - c. Then select 'Certification Office'

5. The transcript will be sent electronically (\$10). You no longer need to deliver materials to the county education office.

## **Application Process for Substitute Credential**

## Step 5: Apply for your substitute credential on NJEdCert https://njedcert.force.com/manage/s

Note\*-It is recommended that this process is started AFTER fingerprinting and AFTER your "Criminal History Background Check" results are in the possession of the "sponsor district".

\*Please use your full legal name and an email address that you will use for years to come

- 1. Click 'create account' on home page
  - a. If you have a tracking number from your TCIS application, enter in the given tab. If you do not have a previous TCIS tracking number, you may skip this field.
  - b. After creating your account, access the link emailed to you to finish registering.
  - c. Enter in your ETS Praxis candidate ID. If you have not taken any Praxis assessments, you may skip this for now.
- 2. Applying for a certificate or a credential
  - a. Click 'apply now' on the home page and answer the required questions
    - i. 'Do you have a degree from an Accredited College or University'- select 'No'
    - ii. 'Do you plan on applying for a credential or Career and Technical Education (CTE) Certification that does not require a degree'-select 'Yes'
    - iii. 'Have you completed an Educator Preparation Program'-select 'No'
    - iv. 'Do you have relevant employment information you want to add'-select 'No'
    - v. If you were not asked or have not heard of an 'emergency certificate', click 'No'
  - b. Select 'credential' as the type of title that you need
  - c. Select the type of 'endorsement title' you are going to do based on your placement.
    - i. Either Instructional Substitute (60 credit) or Instructional Substitute (30 credit)
  - d. Select the county in which you are applying to be a substitute
  - e. Select substitute as the type of credential
  - f. Select 'Yes' if everything is correct
  - g. Accept the conditions by selecting 'Yes'
  - h. Click through 'qualifications'
  - i. Complete 'background check questions'
  - j. Agree to 'oath of allegiances' and sign
- 3. You will be redirected to the 'case home page'
  - a. Click 'payment' which is one of the tabs at the top of the page
  - b. Click 'continue' at the bottom right corner of the screen
- 4. You will be redirected to the 'NJ payment site'. Enter in payment details here (\$125)
- 5. Access your 'checklist items' to complete
  - a. Click 'document collection' which is one of the tabs at the top of the page
  - b. Upload required files (ex: AAEH form), verify upload, then hit continue
  - c. Click 'finish' after checking files
- 6. You are done with your application!
- 7. Wait for your application to be approved by the NJDOE
  - a. You will receive an email confirming your substitute credential being approved and issued
  - b. To view your application status on NJEdCert's home page, click 'my application' at the top of the page
  - c. Under 'application status', it will say 'approved'